# Installationsleitfaden

EVault – BMR Bootmedien erstellen –

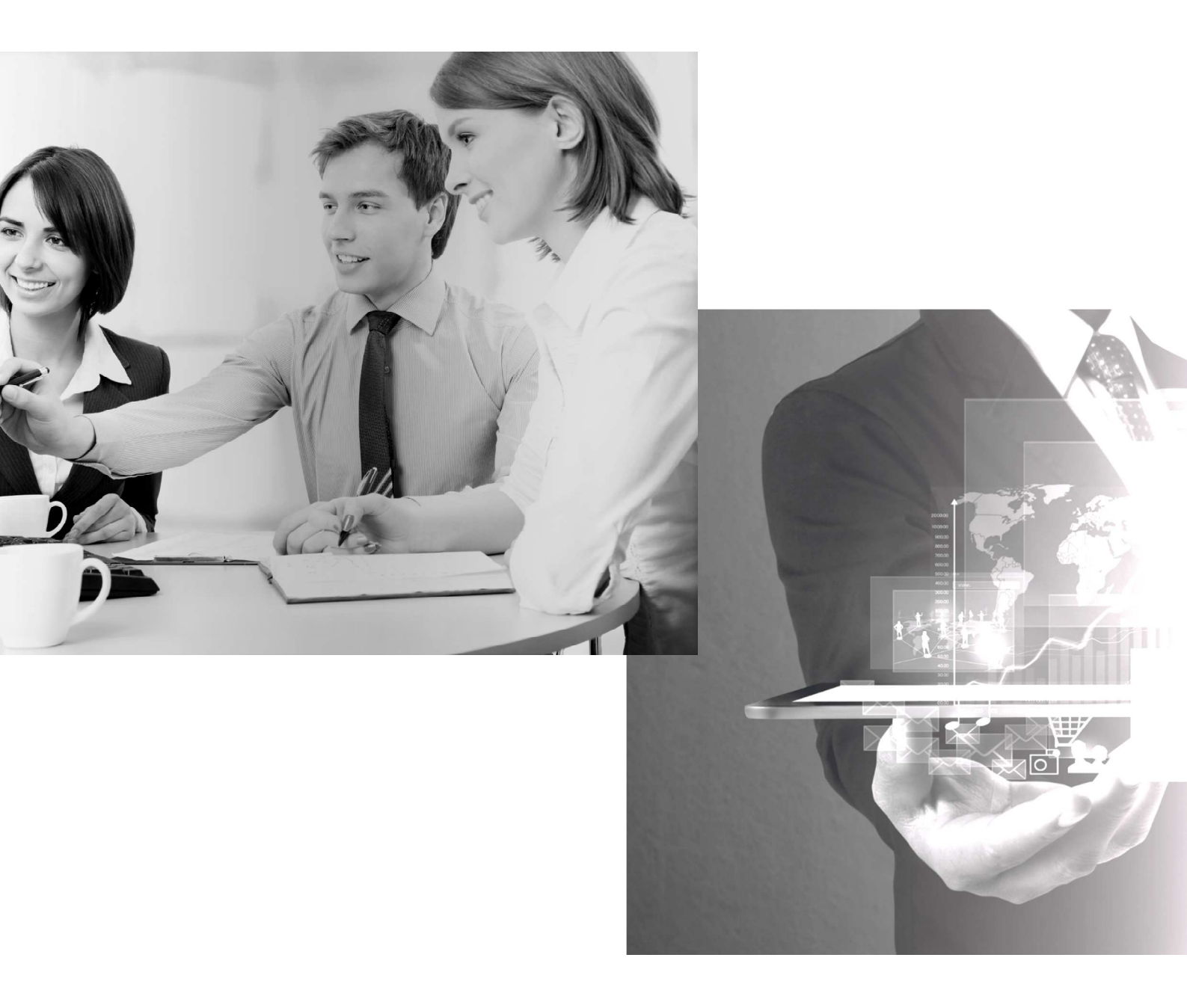

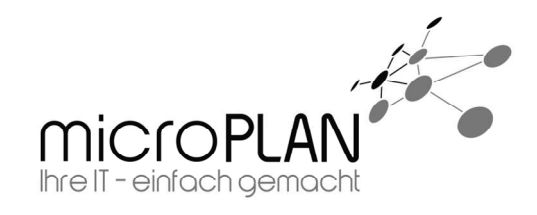

# Inhalt

| 1. | Techr                                          | nische Informationen 1 -                |  |
|----|------------------------------------------------|-----------------------------------------|--|
|    | 1.1.                                           | Hinweis zur Dokumentation 1 -           |  |
|    | 1.2.                                           | Support 1 -                             |  |
| 2. | Herstellen eines Wiederherstellungsmediums 2 - |                                         |  |
|    | 2.1.                                           | Vorbereitung 2 -                        |  |
|    | 2.2.                                           | Installation der Software 2 -           |  |
|    | 2.3.                                           | Standard Boot Image 4 -                 |  |
|    |                                                | 2.3.1. Erstellen eines neuen Images 4 - |  |

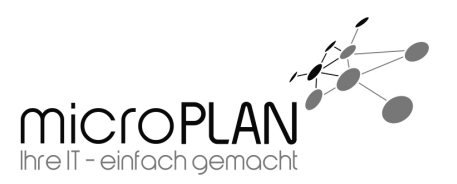

# 1. Technische Informationen

# 1.1. Hinweis zur Dokumentation

Bitte lesen Sie diese Dokumentation sehr sorgfältig durch. Bei einigen Konfigurationspunkten sind Arbeiten vorab zu erledigen.

## 1.2. Support

Sollte es weitergehende Fragen oder Probleme geben, stehen wir Ihnen selbstverständlich gerne zur Verfügung. Wenden Sie sich einfach an unseren Support.

|    | 2 |   | ١ŀ |
|----|---|---|----|
| ΕV | d | u | ιι |

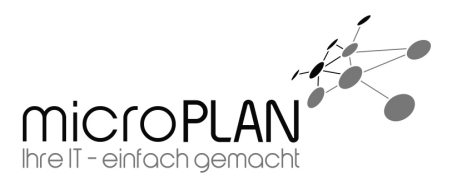

# 2. Herstellen eines Wiederherstellungsmediums

Zum Erstellen eines EVault BMR Boot Images wird der "**Bootable Media Creator**" benötigt.

#### 2.1. Vorbereitung

Zum Erstellen von CDs / DVDs sollte eine Brennsoftware vorhanden sein. Dies kann auch mit den Windows Board Mitteln erledigt werden.

### 2.2. Installation der Software

Die Installation der Software ist denkbar einfach. Folgen Sie lediglich den Anweisungen. Einzig die Lizenzbedingungen sind zu bestätigen. Sonst bietet die Installation keine Einstellmöglichkeiten.

Beim ersten Start des "**Bootable Media Creator**" verlangt dieser nach dem "**Windows Assessment and Deployment Kit for Windows 8**" (kurz ADK), das zum Erstellen eines Mediums benötigt wird. Der Assistent bietet an das Windows ADK herunterzuladen. Alternativ kann auch ein Pfad angegeben werden unter dem das Windows ADK abgelegt werden soll.

| )                                             | EVault Software Bootable Media Creator                                                                                        |                |  |  |
|-----------------------------------------------|----------------------------------------------------------------------------------------------------|----------------|--|--|
| Install Windows                               | Assessment and Deployment Kit for Windows 8                                                                                   |                |  |  |
| Windows ADK is a pr<br>specify the path to th | erequisite for building the bootable media, but is not installed on this system. Plea<br>e installer, and then click Install. | ase download o |  |  |
| Download                                      |                                                                                                    |                |  |  |
| If you do not have the                        | installer, it can be downloaded from Microsoft below                                                                          |                |  |  |
| Download URL:                                 | ownload URL: http://download.microsoft.com/download/6/A/E/6AEA9280-A412-4622-983E-5B305D2EB                                   |                |  |  |
|                                               |                                                                                                    |                |  |  |
| Path to Windows ADK                           | Browne                                                                                                    | loctall        |  |  |
| installer (ADKSetup.exe):                     |                                                                                                    | H 1354H        |  |  |

Nach dem Download des Windows ADK startet das Programm automatisch. Im Zuge der Installation können Sie den Installationspfad festlegen und die zu installierenden Features festlegen. Bei der Auswahl der Features reicht es aus, wenn Sie die bereits vorausgewählten Bereitstellungstools und Windows-Vorinstallationsumgebung installieren.

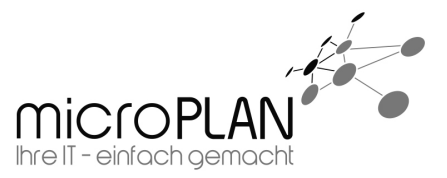

| anien Sie die Features aus, die S                   | Sie Installation mochten                                                                                      |
|-----------------------------------------------------|----------------------------------------------------------------------------------------------------|
| en Sie auf einen Featurenamen, um weitere Inform    | ationen zu erhalten.                                                                                          |
| Anwendungskompatibilitäts-Toolkit (ACT)             | Anwendungskompatibilitäts-Toolkit                                                                             |
| Bereitstellungstools                                | (ACT)                                                                                                    |
| Windows-Vorinstallationsumgebung (Windows PE)       | Größe: 33,8 MB                                                                                                |
| Windows-EasyTransfer (USMT)                         | Tools zum Auswerten und Beheben von Problemen mit de                                                          |
| 🗌 Tool für die Volumenaktivierungsverwaltung (VAMT) | Anwendungskompatibilität vor der Bereitstellung eine<br>neuen Version von Windows                             |
| Windows Performance Toolkit                         |                                                                                                    |
| Windows-Bewertungstoolkit                           | Für ACT ist Zugriff auf eine Datenbank erforderlich. Für di<br>Datenbank muss mindestens SQL Server 2005 (ode |
| Windows-Bewertungsdienste - Client                  | Express Edition) verwendet werden. Sie können SQL Serve                                                       |
| Microsoft SOL Server 2012 Express                   | installieren oder eine vorhandene Installation verwenden.                                                     |

01.03.2017

EVault

Geschätzter erforderlicher Speicherplatz: 3,0 GB Verfügbarer Speicherplatz: 17,3 GB Zurück Installieren Abbrechen Nach der Installation des Windows ADK startet der "**Bootable Media Creator**".

- 3 -

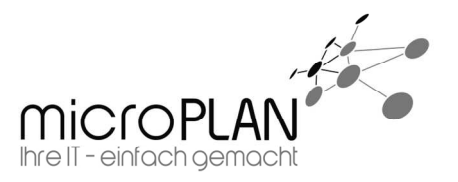

# 2.3. Standard Boot Image

**EVault** 

Starten des EVault Software Bootable Media Creator über das Startmenü:

01.03.2017

| 😌 EVault Software Bootable Media Creator                                                                                                    | × |  |  |  |  |  |
|----------------------------------------------------------------------------------------------------|---|--|--|--|--|--|
| Build Bootable Media Image<br>Select options for building the bootable media image. You can add drivers to an existing image, or create a new image. |   |  |  |  |  |  |
| Create new image                                                                                                    |   |  |  |  |  |  |
| O Modify existing image                                                                                                    |   |  |  |  |  |  |
| Add Drivers<br>Select folders containing drivers to include in the image:                                                                            |   |  |  |  |  |  |
| Folder path Add Remove                                                                                                    |   |  |  |  |  |  |
| ISO image destination: CA Browse                                                                                                    |   |  |  |  |  |  |
| Build Image Cancel                                                                                                    |   |  |  |  |  |  |

Hier gibt es zwei Möglichkeiten:

- 1. Erstellen eines neuen Images
- 2. Modifizieren eines vorhanden Images

#### 2.3.1. Erstellen eines neuen Images

Wie im oberen Bild bereit zu sehen ist, reicht es für ein Standard Image aus, den Punkt "*Create new Image*" zu wählen.

Nun haben Sie unter "*Add Drivers"* noch die Möglichkeit spezielle Treiber für das System, auf dem Sie die Wiederherstellung durchführen möchten, hinzuzufügen.

Abschließend kann unter "*ISO image destination*" noch entschieden werden, wo die ISO abgelegt werden soll.